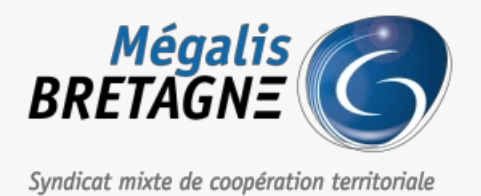

Accueil > [SDM – PASSATION] : Consulter et télécharger les données essentielles d'autres collectivités

## Y () 🖨

## [SDM – PASSATION] : Consulter et télécharger les données essentielles d'autres collectivités

业 Télécharger le tutoriel PDF 457.01 ko

Accéder à la page service

Etape 1

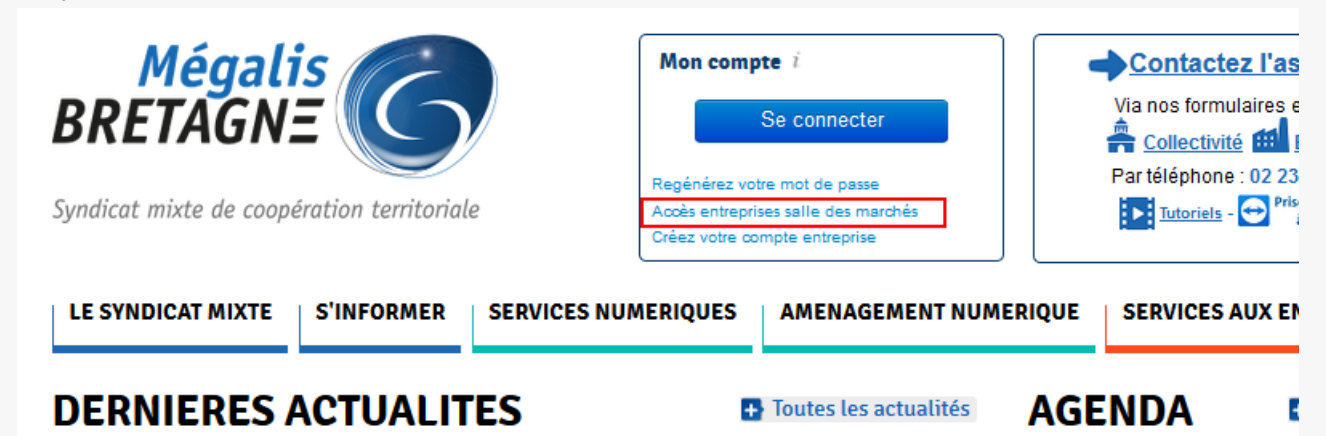

Sur la page d'accueil du site internet de Mégalis, cliquez sur «Accès entreprise salle des marchés« .

Etape 2

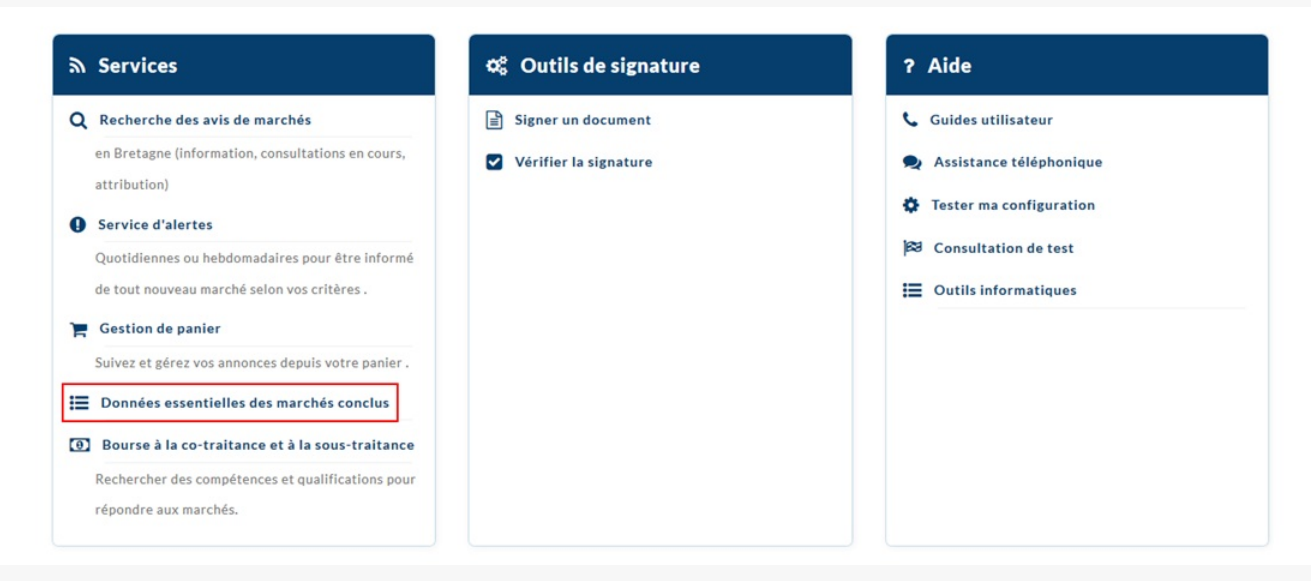

En bas de la page, cliquez sur « Données essentielles des marchés essentielles « .

| Etap | be 3                      |                                                  |                  |  |
|------|---------------------------|--------------------------------------------------|------------------|--|
|      |                           |                                                  | # S'Authentifier |  |
|      | Accueil / Annonces / Donr | ées essentielles des marchés conclus 🥖 Recherche |                  |  |
|      | Recherche avai            | ncée                                             |                  |  |
|      | Recherche multicritères   | Recherche concession                             |                  |  |
|      | Entité publique           | Entité publique                                  | ~                |  |
|      |                           |                                                  |                  |  |
|      |                           |                                                  |                  |  |
|      |                           |                                                  |                  |  |

Utilisez ce menu déroulant afin de sélectionner l'acheteur public dont les données vous intéressent.

## Etape 4 Recherche avancée

| Recherche multicritères           | Recherche                          | concession                            |          |              |                          |                      |    |
|-----------------------------------|------------------------------------|---------------------------------------|----------|--------------|--------------------------|----------------------|----|
| Entité publique                   | Département d                      | du Morbihan                           |          |              |                          |                      | ~  |
| Acheteur public                   | Département d                      | du Morbihan - Département du Morbihan |          | ~            | Inclure les descendances | Seulement ce Service |    |
| Année                             | 2021                               |                                       |          |              |                          |                      | ~  |
| Attributaire                      |                                    |                                       |          |              |                          |                      |    |
| Nature des prestations            | Toutes les catégories v            |                                       |          |              |                          |                      |    |
| Montant min.                      |                                    |                                       |          | Montant max. |                          |                      |    |
| Lieu principal d'exécution        | Lieu principal d'exécution Détails |                                       |          |              |                          |                      |    |
| Code CPV :                        | Mot(s) clé(s                       | s) ou code CPV                        |          | -            | ≡                        | <b>a</b> 0           |    |
|                                   |                                    |                                       |          |              |                          |                      |    |
| Recherche par date                |                                    |                                       |          |              |                          |                      |    |
| Date définitive de notification   | Entre le                           | (jj/mm/aaaa)                          | <b>#</b> | et le        | ( jj/mm/aaaa )           | <b>#</b>             |    |
|                                   |                                    |                                       |          |              |                          |                      |    |
| Recherche par mots clé            | S                                  |                                       |          |              |                          |                      |    |
| Dans l'objet du marché            |                                    |                                       |          |              |                          |                      |    |
|                                   |                                    |                                       |          |              |                          |                      |    |
| Effacer les critères de recherche |                                    |                                       |          |              |                          | Lancer la recherch   | ie |

Dans l'écran de recherche qui s'affiche, saisissez vos critères.

Vous avez accès à une recherche multicritères, avec notamment l'année ou la nature de prestations, à une recherche par date et à une recherche par mots-clés. Puis cliquez sur « Lancer la recherche« .

| Etape 5                                                                    |   |                    |
|----------------------------------------------------------------------------|---|--------------------|
|                                                                            | A | S'Authentifier     |
| Accueil / Données essentielles des marchés conclus / Recherche / Résultats |   |                    |
| Modifier ma recherche                                                      |   | Nouvelle recherche |

| Liste des marchés conclus                                                                                            |                                                               |                                                                                                    | Légende ?           | Export XML |
|----------------------------------------------------------------------------------------------------|---------------------------------------------------------------|----------------------------------------------------------------------------------------------------|---------------------|------------|
| Nombre de résultats : 54                                                                                             |                                                               | Afficher 10 V résultats/page                                                                                                    | 1 /6 « «            |            |
| Numéro d'identification unique<br>Attributaire<br>Date de notification ~<br>Durée max.<br>Lieu principal d'exécution | Montant EUR HT   Forme du prix<br>Nature   Code CPV principal | Nom de l'acheteur<br>Objet du marché<br>Nature du contrat<br>Procédure de passation                                                                                                    | Modifications des c | ontrats    |
| 2021202150000200<br>AGENCE AGAP (56860 - SENE)<br>02/02/021 (21 mois)<br>(56) Morbihan                               | 29 100,00   Révisable<br><u>A</u>   71335000<br>-<br>-        | Acheteur public : Département du Morbihan (56009 -<br>VANNES cedex)<br>Objet : DRA - ETUDE PAYSAGERE POUR UNE<br>VALORISATION DU SITE DEPARTEMENTAL DE PETIT<br>MONT<br>Nature du contrat : Marché<br>Procédure de passation : Procédure adaptée              | 0 Modif.            |            |
| 2021202150000300<br>QCS SERVICES (78140 - VELIZY<br>VILLACOUBLAY)<br>08/02/2021 (9 mois)<br>(56) Morbihan            | 85 268,75   Révisable<br><u> </u>                             | Acheteur public : Département du Morbihan (56009 -<br>VANNES cedex)<br>Objet : DRA - Inspection détaillée d'ouvrages d'art -<br>Grands franchissements sur routes départementales<br>Nature du contrat : Marché<br>Procédure de passation : Procédure adaptée | 0 Modif.            |            |
| 20212021T0000500<br>CHARIER TP (44550 - MONTOIR-DE-<br>BRETAGNE)<br>24/02/2021 (3 mois)<br>(56) Morbihan             | 169 700,83   Révisable<br>≌♥   <u>45233123</u><br>-<br>-      | Acheteur public : Département du Morbihan (56009 -<br>VANNES cedex)<br>Objet : RD 764 - MALESTROIT - LE PONT NEUF -<br>SECURISATION DES ACCES PIETONS<br>Nature du contrat : Marché                                                                           | 0 Modif.            |            |

Les résultats de votre recherche s'affichent.

Les données sont téléchargeables au format XML en cliquant sur «Export XML » (1).

Vous aurez accès aux données de modification d'un marché s'il y en a (avenant par exemple)(2).